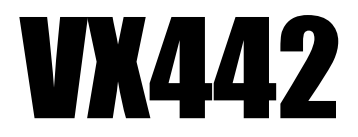

### Control Panel for Windows 2000 and XP, and Mac OS 9 & 10

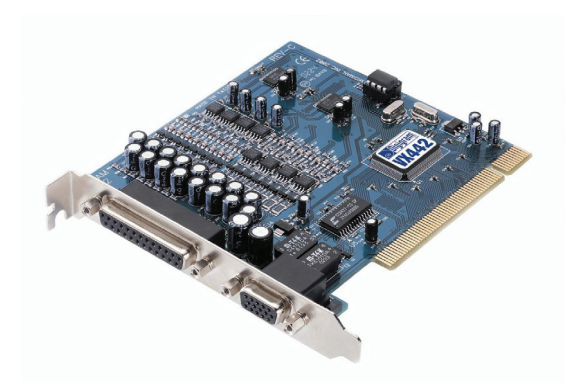

© Digigram

Copyright 2002 - 2008 Digigram. All rights reserved.

No portion of this manual may be reproduced without prior written consent from Digigram. The copyright proteclaimed here includes photocopying, translation and/or reformating of the information contained in this manual. While every effort has been made to ensure accuracy. Digigram is not responsible for typos, errors or omissions, reserves the right to make improvements or changes in the products and programs described without notice. Digigram and VX442 are registered trademarks or trademarks of Digigram SA. Other trademarks are property of their respective holders.

# **Table of Contents**

| VX442 CONTROL PANEL       | 3  |
|---------------------------|----|
| Level Faders              | 4  |
| Peak Meters               | 4  |
| Master Volume             | 4  |
| Mixer Inputs              | 5  |
| Pan                       | 5  |
| Solo                      | 6  |
| Mute                      | 6  |
| Stereo Gang               | 6  |
| PATCHBAY ROUTER           | 6  |
| Hardware settings         | 9  |
| Master Clock              | 10 |
| Codec Sample Rate         | 10 |
| AES/EBU Sample Rate       | 11 |
| Multitrack Driver Devices | 11 |
| DMA Buffer Sizes          | 12 |
| Variable Signal Levels    | 12 |
| AES/EBU                   | 13 |
| Digital Input             | 13 |
| Digital Output Format     | 13 |
| Save, Delete, Load        | 14 |
| H/W Installed             | 15 |
|                           |    |

### VX442 CONTROL PANEL

The VX442 control panel allows to set the parameters of your VX442 card: sampling frequency, levels, latency, digital data format, SCMS management...

On Mac, the VX442 panel can be found in *<Apple menu> <Control panels>*. On PC, open *<Start> <Settings> <Control panel> <Digigram VX442 H/W>*.

#### **Monitor mixer**

The Monitor Mixer is the first page that appears when the VX442 Control Panel is opened, and controls the digital mixer embedded in the VX442's PCI controller chip. The output of this mixer may be assigned to the **OUT1/OUT2** analog outputs and/or the **AES/EBU Out** digital output. At the same time, the mixer outputs may be recorded in stereo as software files, just as if they were additional inputs of the card.

The **Monitor Mixer** page is essentially a collection of volume level faders, audio level (or 'peak') meters, and solo/mute controls. For each mixer output and input channel there is one of each: a volume fader, a peak meter, a solo control, and a mute control.

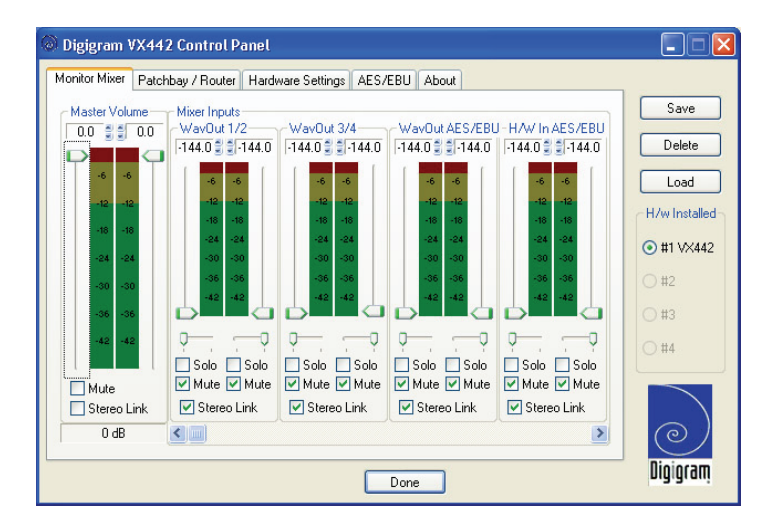

#### Level Faders

Each volume fader may be controlled by dragging its fader 'handle' vertically with the mouse, or by clicking on the 'handle' to make it active and then adjusting it with the up/down cursor keys of your computer keyboard. As the mixer has no gain, these faders only attenuate the signal levels. The highest setting is 0 dB, or 'Unity Gain'. The default fader setting is the quietest setting, –144dB, which mutes the audio. A pair of level faders may be "ganged" so that both channels may be adjusted together as a stereo pair.

**Note:** This is not a genuine mixer, it is a Monitor Mixer. It does not change the level of the signal you are sending to your hard drive - only your monitoring levels. If you are sending a hot signal to your hard drive and you're getting clipping (sharp distortion), you cannot change that by pulling the faders on this mixer down. You must adjust the signal at the source (your keyboard, preamp, etc.).

Also, at the top of each fader and meter is a fader level "fine adjustment" control. Clicking on the small "up" and "down" arrows will adjust the corresponding fader setting in 0.5dB increments. Next to each fine adjustment control is a numerical fader readout that is always current and active.

#### **Peak Meters**

Each peak meter indicates an audio signal level in "dB relative to full-scale." This means that a full-scale signal is referred to as "0 dB" and a signal that is 12 dB 'quieter' than full-scale is referred to as "-12 dB". The meters are vertically color-coded into three sections: green, yellow and red. The green section represents a safe zone, ranging from approximately -48 dB to -12 dB. Most audio signals should appropriately fill this section of the meter. The yellow section ranges from -12 dB to -3 dB as the signal approaches a 'hotter' level. For best capture resolution, it is recommended to adjust the output gain of the source or the input gain of the board so as to visualize the level in this area. The red section of the meter ranges from -3 dB to 0 dB. On the input level meters, a 0 dB condition indicates overload and audio clipping may occur. Therefore make sure to adjust the incoming audio levels so that they do not peak in the red section too long. On all output level meters, 0 dB indicates full-scale output. Unlike the inputs, hardware clipping is impossible on the outputs because of the 36-bit resolution built into the mixer hardware. However, note that it is possible to mix multiple tracks within your software application and cause clipping to occur in the output stream before it reaches the VX442 output hardware or monitor mixer.

#### **Master Volume**

At the left side of the Monitor Mixer page, you will see the '*Master Volume*' faders and peak meters. These faders have the longest 'throw' and highest meter resolution of any level controls in the mixer page. They control the

overall stereo level of the mixer output. The peak meters indicate the output signal levels with respect to full-scale and are directly affected by the settings of the master volume faders.

#### **Mixer Inputs**

These inputs accept hardware audio streams (directly from the VX442's analog and digital input ports) and software audio streams (digital audio generated by software to be output). This combination of streams makes the monitor mixer extremely flexible. Each mixer input channel has its own level fader and may be panned anywhere in the left/right stereo field. Each input also has its own peak meter. The peak meters indicate the incoming "pre-fader" levels of the incoming audio and are therefore not affected by the fader settings. However, the input faders do affect the levels of the signals exiting the mixer and you will see the effect of the input faders on the output "Master Volume" peak meters.

By reason of the large number of mixer inputs, not all inputs are displayed simultaneously. Use the scroll bar at the bottom of the VX442 Control Panel to scroll the view left or right. From far left to right, the inputs are labeled "*WavOut 1/2*," "*WavOut 3/4*," then "*WavOut AES/EBU*". These inputs accept the digital audio streams being sent from your software application (or Windows) to the driver devices with those same names. Each name begins with "WavOut" to remind you that these are software streams and may not necessarily be routed to any physical outputs (see Patchbay/Router). Further to the right are more channels, labeled "*H/W In AES/EBU*," "*H/W In 1/2*," and "*H/W In 3/4*". These mixer inputs are audio streams from the physical VX442 hardware inputs, hence the "*H/W*" at the front of each label. On the Mac, these inputs are labeled "*SM/ASIO*", as these software streams will be receiving their digital audio either from the Sound Manager or the ASIO driver, depending on your selection.

#### Pan

Each mixer input may be individually panned anywhere in the stereo output mix. A pan control is positioned directly under each input channel peak meter and has the appearance of a small vertical pointer. To make a coarse adjustment, click on the pan control with your mouse and drag it to the desired position. For finer adjustment (in 1% increments), you may click on the pan control to activate it, and then use the left/right or up/down cursor keys on your computer keyboard. Either way, while the pan setting is being adjusted, its value will appear numerically in the Master Volume's status box (below the Master Volume Stereo Gang control) as a percentage from left pan to right pan: -100% represents far left, +100% represents far right, and 0% represents the center.

#### Solo

Each mixer input channel has a "*Solo*" checkbox associated with it. Clicking on and activating a solo box will solo the selected channel by essentially muting all other signals. When more than one channel has Solo selected, all solo channels will be summed to the solo bus, which is what one might consider an 'in place' solo as opposed to a PFL, or pre-fader listen (levels and pans still apply). Deactivating all solo boxes will return all input channels to their previous *mute/unmute* states.

#### Mute

Every mixer input channel has a "*Mute*" checkbox associated with it. Clicking on and activating the Mute box will remove that signal from the stereo bus. Deactivating the Mute box will add the signal back into the stereo bus.

#### Stereo Gang

All input channel pairs have a *"Stereo Gang"* capability. Clicking on and activating the Stereo Gang checkbox will link (or "gang") the left/right faders so that both channels may be adjusted together as a stereo pair.

#### PATCHBAY ROUTER

The **Patchbay/Router** page allows you to connect each of the VX442's hardware outputs (2 pairs of analog outputs and 1 pair of digital output channels) to specific audio sources within the VX442 board. To display this page, click the "*Patchbay/Router*" tab of the VX442 Control Panel.

**Note:** on the Mac, please substitute the name "SM/ASIO" where references are made to "WavOut." SM/ASIO are the software outputs on the Mac, while WavOut are the software outputs on the PC. Substitute "Windows multimedia applet" with "Sound Manager applet".

| Digigram VX44                                                                                                    | 2 Control P                                  | anel                                                                      |                                                                                                    |                                                                                                |
|----------------------------------------------------------------------------------------------------|----------------------------------------------|---------------------------------------------------------------------------|----------------------------------------------------------------------------------------------------|------------------------------------------------------------------------------------------------|
| Monitor Mixer Patch                                                                                                    | ibay / Router                                | Hardware Settings AES/EBU About                                           |                                                                                                    |                                                                                                |
| Monitor Mixee<br>H/W Out 1/2<br>WavOut 1/2<br>Monitor Mixee<br>AES/EBU In<br>AES/EBU In<br>U/R Rev.)<br>H/W In 1/2<br>H/W In 3/4 | HAW Out : WavOut AES/EE AES/EE HAW In HAW In | Hardware Settings AES/EBU About<br>3/4<br>1:U In<br>1:U In<br>1:/2<br>3/4 | H/W AES/EBU<br>WavDut<br>AES/EBU<br>Monitor Mixer<br>AES/EBU In<br>AES/EBU In<br>L/A Rev.)<br>H/W In 1/2<br>H/W In 3/4 | Save       Delete       Load       +H/w Installed       • #1 \Vx442       #2       #3       #4 |
|                                                                                                    |                                              | Done                                                                      |                                                                                                    | ©<br>Digigram                                                                                  |

The leftmost vertical column of **Patchbay/Router** page, "*H/W Out 1/2*" connects this hardware analog stereo pair to one of six stereo sources:

- 1. The default setting, "*WavOut 1/2*" connects ports OUT1 and OUT2 to your music software or Windows multimedia applet. In other words, when music software plays audio to the device named "*WavOut 1/2 VX442*" it will be routed directly to the "hardware" analog outputs 1 & 2 of your VX442.
- 2. The second option, "*Monitor Mixer*", connects ports OUT1 and OUT2 to the outputs of the VX442 monitor mixer. For more information on the capabilities of the monitor mixer, please see the section "Monitor Mixer".
- 3. The third option, "*AES/EBU In*," connects ports OUT1 and OUT2 directly to the hardware AES/EBU input on the VX442. The left channel of the AES/EBU In is routed to OUT1 and the right channel of the AES/EBU In is routed to OUT2.
- 4. The fourth option, "AES/EBU In (L/R Rev.)", functions identically to the third option, except that the left and right channels are swapped. Therefore in this mode, the left channel of the AES/EBU In is routed to OUT2 and the right channel of the AES/EBU In is routed to OUT1. Note that this option is exclusively for monitoring/mixing purposes the AES/EBU In will not record in reverse when this option is checked.
- 5. Selections five and six connect the hardware analog inputs 1 & 2 or 3 & 4 (respectively) directly to the VX442's hardware analog outputs 1 & 2. For

example, when "*H/W In 1/2*" is selected, any signal present at the IN1 port will be copied to OUT1, and any signal present at the IN2 port is copied to OUT2. This same behavior applies to "*H/W In 3/4*" when selected.

The next vertical column of the **Patchbay/Router** page "H/W Out 3/4," connects this hardware analog stereo pair to one of the five stereo sources:

- 1. The default setting, "*WavOut 3/4*", connects ports OUT3 and OUT4 to your music software or Windows multimedia applet. In other words, when music software plays audio to the device named "*WavOut 3/4 VX442*" it will be routed directly to the "hardware" analog outputs 3 and 4 of your VX442.
- 2. The second option, "*AES/EBU In*", connects ports OUT3 and OUT4 directly to the hardware AES/EBU input on the VX442. The left channel of the AES/EBU In is routed to OUT3 and the right channel of the AES/EBU In is routed to OUT4.
- 3. The third option, "*AES/EBU In (L/R Rev.*)", functions identically to the second option, except that the left and right channels are swapped. Therefore in this mode, the left channel of the AES/EBU In is routed to OUT4 and the right channel of the AES/EBU In is routed to OUT3.
- 4. Options four and five connect the hardware analog inputs 1 & 2 or 3 & 4 (respectively) directly to the VX442's hardware analog outputs 3 & 4. For example, when "*H/W In 1/2*" is selected, any signal present at the IN1 port is copied to OUT3, and any signal present at the IN2 port is copied to OUT4. This same behavior applies to "H/W In 3/4" when selected.

The rightmost vertical column of *Patchbay/Router* page, "*H/W Out AES/EBU*," connects the VX442's hardware AES/EBU output to one of six stereo sources:

- 1. The default setting, "WavOut AES/EBU" connects the AES/EBU Out port to your music software or Windows multimedia applet. In other words, when music software plays audio to the device named "WavOut AES/EBU VX442" it will be routed directly to the hardware AES/EBU output on your VX442.
- 2. The second option, "*Monitor Mixer*," connects the AES/EBU Out port to the outputs of the VX442 monitor mixer. For more information on the capabilities of the monitor mixer, please see the section "Monitor Mixer Page."
- 3. The third option, "AES/EBU In," connects the AES/EBU Out port directly to the hardware AES/EBU input on the VX442. The left channel of the

AES/EBU In is routed to the left channel of AES/EBU Out and the right channel of the AES/EBU In is routed to the right channel of AES/EBU Out.

- 4. The fourth option, "*AES/EBU In (L/R Rev.*)," functions identically to the third option, except that the left and right channels are swapped. Therefore in this mode, the left channel of the AES/EBU In is routed to the right channel of AES/EBU Out and the right channel of the AES/EBU In is routed to the left channel of AES/EBU Out.
- 5. Selections five and six connect the hardware analog inputs 1 & 2 or 3 & 4 (respectively) directly to the VX442's AES/EBU Out port. For example, when "*H/W In 1/2*" is selected, any signal present at the IN1 port is sent to the left channel of the AES/EBU Out, and any signal present at the IN2 port is sent to the right channel of the AES/EBU Out. This same behavior applies to "H/W In 3/4" when selected.

At this point, you may begin to realize the versatility of the Monitor Mixer and the Patchbay/Router, and the relationship between the two. You may want to re-read this section and practice making some adjustments within the VX442 Control Panel software to become proficient in routing and mixing. You can restore the default settings to use the card as a straight 6-in 6-out device at any time - just choose the topmost option in each of the Patchbay/Router columns.

### Hardware settings

The Hardware Settings page of the VX442 Control Panel gives you control over miscellaneous features of the VX442. To display this page, click the "*Hardware Settings*" tab of the VX442 Control Panel.

| Monitor Mixer Patchb                                                                   | ay / Router                                                  | Hardware 3                                    | Settings                                     | AES/EI                                                    | BU A                                    | bout                 |                        |                                               |                               |                                         |
|----------------------------------------------------------------------------------------|--------------------------------------------------------------|-----------------------------------------------|----------------------------------------------|-----------------------------------------------------------|-----------------------------------------|----------------------|------------------------|-----------------------------------------------|-------------------------------|-----------------------------------------|
| Clocks and Sample<br>Master Clock<br>InternalXtal<br>AES/EBU In<br>Locked              | Rates (Hz)<br>Codec Sar<br>8000<br>16,000<br>44,100          | mple Rate<br>9600<br>22,05<br>48,00<br>Locked | 0 0 2<br>0 0 8<br>☑ Rese                     | 1,025 (<br>4,000 (<br>3,200 (<br>t Rate W                 | ) 12,0<br>) 32,0<br>) 96,0<br>hen Id    | 00<br>00<br>00<br>1e | AE:                    | 5/EBU Sar<br>32,000 ()<br>48,000 ()<br>36,000 | nple Rate<br>44,100<br>88,200 | Save<br>Delete<br>Load<br>H/w Installed |
| MultiTrack Driver D<br>Single and In-Syr<br>Multiple<br>DMA Buffer Size<br>Latency 384 | evices<br>nc O Indep<br>card Sync<br>samples<br>of the Monit | pendent                                       | Variab<br>Outpr<br>• +4<br>Co<br>sur<br>• 10 | le Signal I<br>uts<br>dBu<br>n-<br>ner<br>dBV<br>(<br>dBV | -evels<br>In1<br>) +4<br>) Con<br>) -10 |                      | 12<br>+4<br>Con<br>-10 | In3<br>• +4<br>• Con<br>• -10                 | In4<br>● +4<br>○ Con<br>○ -10 | • #1 vx442<br>#2<br>#3<br>#4            |
|                                                                                        |                                                              |                                               |                                              |                                                           | one                                     |                      |                        |                                               |                               | Digigram                                |

#### Master Clock

This section allows you to select the source of the board's master clock: *Internal Xtal* (crystal) or *AES/EBU In*. Internal Xtal is the default setting. Be sure to select "AES/EBU In" if you want to record or monitor an AES/EBU stream.

**Note:** If "AES/EBU In" is selected as the master clock source, be sure to supply a valid AES/EBU signal to the board's AES/EBU input. Otherwise, erratic timing and/or improper sample rates will be the outcome.

Once a master clock source has been selected, its synchronization status is continually monitored and displayed beneath the master clock radio buttons. If internal crystal is selected, the status display will always show "Locked". On the other hand, if AES/EBU In is selected as the master clock source, the control panel will display "Locked" only when a valid AES/EBU signal is detected. It will display "Unlocked" when there is no signal at the AES/EBU input, or when the signal is corrupt or invalid for any reason.

#### **Codec Sample Rate**

This section indicates the present board sample rate, as set by your application software. The sample rate displayed here is used to drive the digital mixer and all outputs. The *"Rate Locked"* checkbox is used to force a sample rate upon the system. By default, it is disabled to allow software access to all supported sample rates. When checked, it causes the driver to only operate at the selected sample rate. This means that any application attempting to open the VX442 driver at a sample rate other than the one selected here will fail to do

so and will send an error message. "*Reset Rate When Idle*" is to be selected to reset the sample rate to a particular setting when a software application is not actively using the board. This is particularly helpful for keeping the digital mixer running at a specific sample rate.

**Note:** Since the digital monitor mixer runs at the sample rate of the rest of the board, and as sample rate directly affects frequency response, it may sometimes be advantageous to keep the sample rate at or above 44.1 kHz while using the monitor mixer. This is accomplished by enabling "Reset Rate When Idle" and selecting a sample rate of 44.1 kHz or greater.

#### **AES/EBU Sample Rate**

When using AES/EBU In as your master clock, this section tells the driver what the expected AES/EBU input sample rate is. The section is only displayed when the board is configured to use AES/EBU In as the master clock source. From the list, select the sample rate closest to that of the AES/EBU input data. The sample rate selected here will be the only sample rate available to the software applications. Therefore, you must set your audio software application to this same sample rate or else the application will display an error message.

**Note:** When AES/EBU In is the master clock source, the digital monitor mixer will run at the sample rate received at the AES/EBU input. Since frequency response and sample rate are directly related, the mixer frequency response will be directly related to the sample rate of the AES/EBU input data.

#### **Multitrack Driver Devices**

The VX442 drivers may intelligently synchronize the beginning of recording and playback across all audio devices on the board. When using application software that is capable of using multiple channels simultaneously, select *"Single and In-Sync"* to ensure that all audio channels will begin playback and/or recording at the same time. Otherwise select *"Independent"* to allow the audio channels to play independently - this setting may be looked-for if more than one application need to access the VX442 simultaneously.

#### **DMA Buffer Sizes**

This section specifies the amount of system memory dedicated to digital audio buffering. Setting a buffer size that is too small may result in clicks or pops in the audio stream as some data may be lost. Larger buffers cause slightly more latency but prevent the pops and clicks that might occur with smaller buffer sizes - the default settings are recommended but you may want to adapt these default settings to suit your tastes.

**On the Mac:** The Hardware Settings Page in the Macintosh version of the VX442 Control Panel also contains pull-down menus that allow you to select which VX442 input and output stereo pair will be used by the Sound Manager, if you choose the VX442 as the Sound Manager input and output device. If you go to the **<Apple menu> <Control panels> <Sound>** and highlight the VX442 icon for Sound In and Sound Out, then your Apple system sounds will be routed to the VX442 hardware output that you have selected here, and Alert Sounds, if you choose to record, will receive their input from the VX442 hardware input that you select here.

You will want to choose the VX442 for input and output in the Sound control panel if your music program does not use ASIO and the VX442 ASIO drivers. If you are using the ASIO drivers (see Mac Software Installation), then leave the Sound control panel selection to "built-in". With the Sound control panel set to "built-in", these Sound Manager settings in the VX442 Control Panel will have no effect.

The Sound Manager driver limits you to using only one of the VX442 stereo input pairs for audio input and only one of the stereo output pairs for output. These do not need to be matched pairs - you can use inputs 1&2 for Sound In and AES/EBU for Sound Out, for example, or any combination that you choose.

#### Variable Signal Levels

The software switches in this section allow the user to match individual input levels and global (as in 'all' or 'across the board') output levels to the operating signal levels of the external audio equipment. Three level selections are available: +4 dBu, 'Consumer,' and -10 dBV. The '+4 dBu' setting is the least 'sensitive' of the three settings, and '-10 dBV' the most sensitive. Therefore, the '+4 dBu' setting has the most headroom and can accept the hottest signals of the three settings.

Consult the user guide of your external audio equipment regarding your equipment's line level. If for instance your audio equipment is consumer or semi-pro, and you find that its input level is a little too hot for the VX442's -10 dBV' setting, try switching to the 'Consumer' setting. On the other hand, if your -10 dBV gear is receiving a signal from the VX442 that is too hot, try switching the VX442's output levels from 'Consumer' to the '-10 dBV' setting.

### AES/EBU

The **AES/EBU** page of the VX442 Control Panel configures the AES/EBU output format and displays the status of the AES/EBU input. To display this page, click the "AES/EBU" tab of the VX442 Control Panel software.

#### **Digital Input**

This group box displays the current AES/EBU input status. The VX442's AES/EBU receiver is capable of recognizing a valid input signal versus an invalid, corrupt or non-present one. When a valid signal is detected at AES/EBU In, this group box displays "*Valid Input Detected*". When an invalid signal is detected or no signal is present, the group box displays "*Invalid or Not Present*".

#### **Digital Output Format**

Within the "Digital Output Format" group, you choose the digital audio format of the AES/EBU output. The setting "Professional" is a true AES/EBU format and is recognized by all professional devices. The alternate "Consumer" setting is an S/PDIF type data stream, but electrically AES/EBU. This is a workaround that is recognized by most of S/PDIF devices.

For both consumer and professional output formats, the "Advanced" checkbox will allow you to force a few particular status bits in the outgoing AES/EBU signal. The advanced option is for expert users only; however, if you decide to go exploring, change a few bit settings and get lost, you can always select the "Restore Defaults" button to restore the outgoing status bits to their factory settings. When both "Consumer" and "Advanced" are selected, the group "Consumer Format Advanced Settings" will appear. When "Professional" and "Advanced" are both selected, the group "Professional Format Advanced Settings" will appear. These groups are described below:

**Consumer Format Advanced Settings (Copy Mode)**: Copy protection, also known as Serial Copy Management System (SCMS), is written into the AES/EBU sub-code, a reserved part of the AES/EBU digital stream that is independent of the actual audio data being transmitted. It can be used to inhibit the amount of copies that can be made, or allow for unlimited copying. Three SCMS modes are available. "Original (Copy Permitted)" indicates that the source material may be copied by a receiving device. "1<sup>st</sup> Generation" indicates that the source material is a first generation copy. Most devices that are capable of recording will reject material with this SCMS mode set. The final option is "No SCMS", which may be used to override the other two modes and allow a recording device to successfully record the audio data. Different

manufacturers' products may interpret these codes differently and require you to set these bits by "trial-and-error" until proper operation is achieved.

**Consumer Format Advanced Settings (Emphasis)**: This status bit is used to indicate if pre-emphasis has been applied to the outgoing digital audio signal. The default is "*None*" and rarely will any user want to set the value to "50/15  $\mu$ s" unless the audio to be transmitted has been encoded with 50/15  $\mu$ s pre-emphasis.

**Professional Format Advanced Settings (Data Type)**: The user may assign the outgoing data as audio or non-audio data. Many devices ignore this setting. The obvious default is "*audio*".

**Professional Format Advanced Settings (Emphasis)**: The user may choose to indicate or not if pre-emphasis has been applied to the outgoing digital audio signal. The default is *"None"*, and rarely will any user want to set the value to *"CCITT"* or *"50/15 \mus"* unless the transmitted audio has been encoded with one of those types of pre-emphasis.

#### Save, Delete, Load Buttons; H/W Installed

On the PC, at the rightmost side of the VX442 Control Panel are the *Save*, *Load* and *Delete* buttons as well as an "*H/W installed*" set of radio buttons. These controls appear regardless of which VX442 Control Panel page is being displayed.

#### Save, Delete, Load

The VX442 Control Panel always retains the last settings entered. However, the *Save*, *Delete*, and *Load* functions expand this capability to store different sets of control panel settings using different configuration file names. These configurations are then available for recall at a later date and time.

Clicking the '*Save*' button brings up a dialog box prompting you to name the current configuration. Once you have done this, click '*OK*', and your current configuration has been saved to disk. If you decide that you do no longer need a particular configuration, click the '*Delete*' button. Highlight the name of the configuration file that you wish to delete, and click the '*OK*' button. To recall or reload a saved configuration, click the '*Load*' button. Highlight the name of the configuration file that you wish to recall, and click '*OK*'. Those settings will now appear in the VX442 Control Panel and the driver will automatically update the hardware.

#### H/W Installed

Up to four VX442 cards may be installed in a PC system at a time. This section displays all installed VX442 cards, and allows you to select which particular card is under the control of the control panel software. To select a card for configuration, click the radio button to the left of that particular card in the "*H/W Installed*" list.

**On the Mac:** To save your VX442 control Panel settings, go to the File menu and select "Save" or "Save as". A dialog box will appear, prompting you to name the current configuration. Once you have done so, click the "Save" button. To save the current settings as your default, go to the File menu and choose "Save as Preferences".

In the upper right-hand corner of the control panel is a "H/W Installed" drop-down list. At the time of this writing, the VX442 Mac ASIO drivers will support only a single VX442 device, and of course the Sound Manager will support only one stereo pair regardless of how many audio cards are installed in your system. The H/W Installed list will display "VX442" as the active device in the control panel.